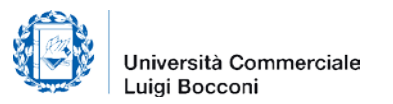

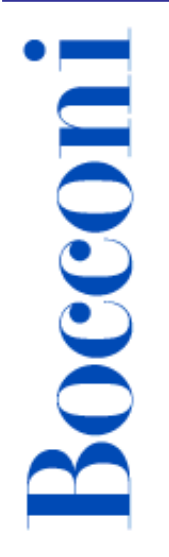

## **ELECTRONIC TIMESHEET**

The new application allows you to fill in electronically your Timesheet.

The Timesheet registers the number of hours devoted to the research projects, subject to audit, in which you are involved.

You can enter it from the Professor's Diary or via intranet.

**Login via Professor's Diary:** www.unibocconi.it, click on yoU@B Student/Professor's Diary, enter with your user and password, you will see the Timesheet under "Procedure".

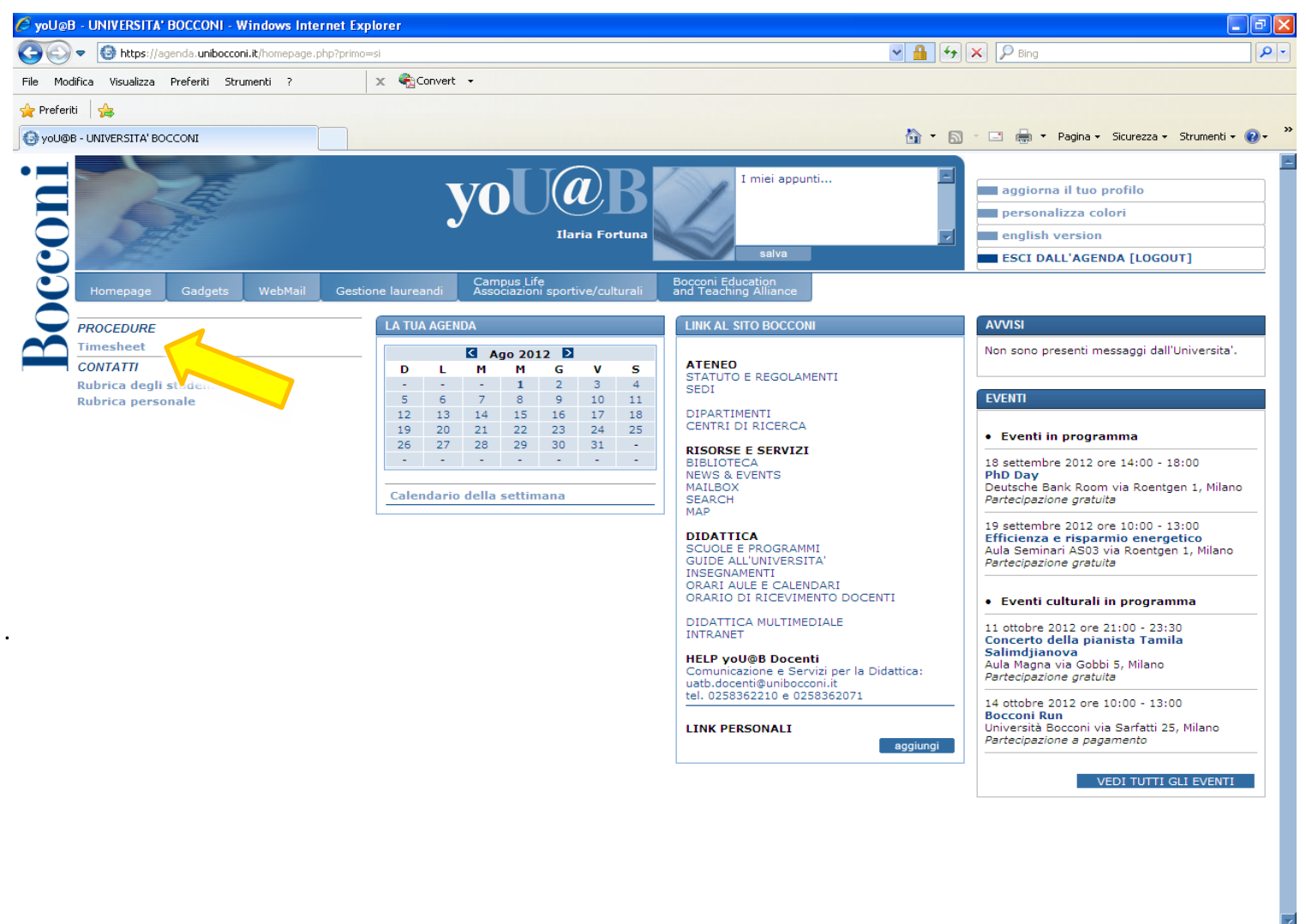

🗸 Siti attendibili

🐴 🔹 🔍 100%

#### Login via intranet : Faculty Administration – Research click on F- Electronic Timesheet

| Bocconi                                                                                                    |          | Faculty Administration |
|----------------------------------------------------------------------------------------------------|----------|------------------------|
| Generati Calendar Contatti                                                                                                    |          |                        |
| Intranet / Faculty Administration / Home / Research                                                                                                    |          | 10                     |
| Research                                                                                                    |          |                        |
| Navigation                                                                                                    |          |                        |
| <ul> <li>Faculty</li> <li>Research</li> <li>A - STRUCTURE AND ORGANISATION</li> <li>B - EVALUATION SYSTEM AND RESEARCH INCENTIVES</li> <li>C - OTHER INTERNAL FINANCING</li> <li>D - INTERNAL POLICY</li> <li>E - ETHICS POLICY</li> <li>F - ELECTRONC TIMESHEET</li> <li>O - HICH PERFORMANCE COMPUTING (HPC)</li> <li>H - IRIS RESEARCH CATALOGUE</li> </ul> | RESEARCH |                        |

#### **F - ELECTRONIC TIMESHEET**

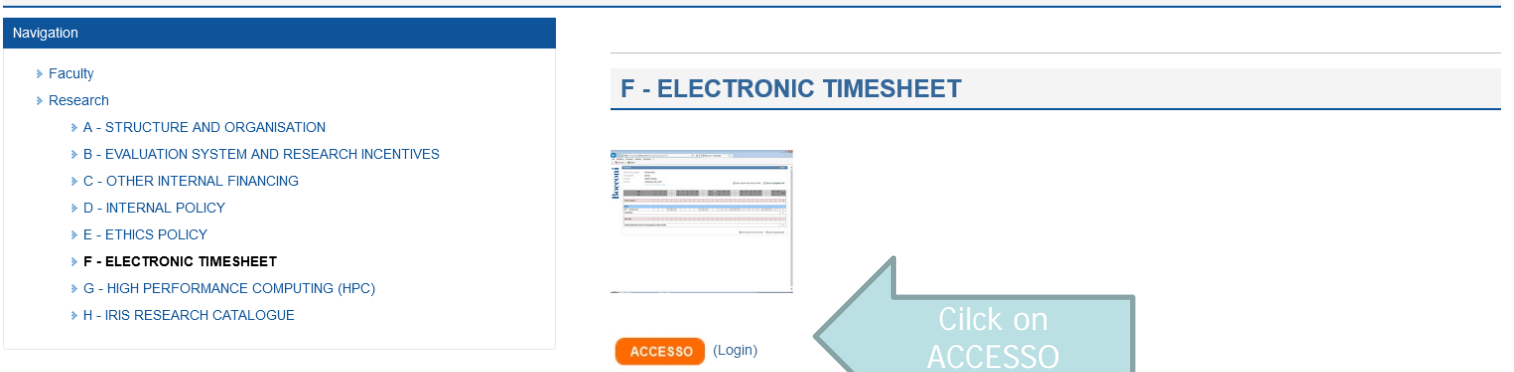

Instructions

## Once in the system, you will see all the research projects assigned to you, which are subject to completion of a Timesheet.

Boccon

| 🖉 Bocconi - 1        | Fimesheet - Windows Internet Explorer                                  |                                  | <b>-</b> 7 <b>×</b> |
|----------------------|------------------------------------------------------------------------|----------------------------------|---------------------|
| <del>()</del> • ()   | http://olamedia.sm.unibacconi.it/timesheet/projects.php?tm=1336494466  | 🖌 🛃 🗙 👂 Bing                     | P -                 |
| File Modifica        | Visualizza Preferiti Strumenti ? 🛛 🗙 🍕 Convert 🗸 🏂 Select              |                                  |                     |
| 🔶 Preferiti 🔤        | 🍰 🖉 Suggested Sites 🔹 🖉 Free Hotmail 🖉 Web Slice Gallery 🔹             |                                  |                     |
| 🖉 Bocconi - Tin      | nesheet                                                                | 🏠 🔹 🗟 🕤 🖃 🖶 🝷 Pagina 👻 Sicurezza | • Strumenti • 🔞 • 🂙 |
| •=                   | Timesheet                                                              |                                  | 📲 logout 🔨          |
|                      | Projects list                                                          |                                  |                     |
| $\mathbf{\tilde{o}}$ | LOCALISE - Prof Paolo Graziano     Progetto Prova -     Select project |                                  |                     |
| ŏ                    | Other Activities                                                       |                                  |                     |
|                      | Add new activitie                                                      |                                  |                     |
|                      | m print summary of the working hours for the year 2012 💌               |                                  |                     |
|                      |                                                                        |                                  |                     |
|                      |                                                                        |                                  |                     |
|                      |                                                                        |                                  |                     |
|                      |                                                                        |                                  |                     |
|                      |                                                                        |                                  |                     |
|                      |                                                                        |                                  |                     |
|                      |                                                                        |                                  |                     |
|                      |                                                                        |                                  |                     |
|                      |                                                                        |                                  |                     |
|                      |                                                                        |                                  |                     |
|                      |                                                                        |                                  |                     |
|                      |                                                                        |                                  |                     |
|                      |                                                                        |                                  |                     |
|                      |                                                                        |                                  |                     |
|                      |                                                                        |                                  |                     |
|                      |                                                                        |                                  |                     |
|                      |                                                                        |                                  | ~                   |
| Fine                 |                                                                        | 🗸 Siti attendibili               | 🐴 🔹 🔍 100% 💌 🛒      |

Bocconi

You can also fill in the timesheet daily, save it (**save icon**) and enter again at a later date. This operation should be repeated for all your projects. If you make a mistake you can correct it by clicking on **restore**.

| <u>F</u> ile <u>E</u> dit <u>V</u> | iew Higtory <u>B</u> ookmarks                                            | <u>T</u> ools <u>H</u> elp                                                                          |           |             |            |                |            |            |            |             |         |          |         |         |         |         |         |         |         |         |         |           |          |          |           |             |           |         |             | -         | ٥        | × |
|------------------------------------|--------------------------------------------------------------------------|----------------------------------------------------------------------------------------------------|-----------|-------------|------------|----------------|------------|------------|------------|-------------|---------|----------|---------|---------|---------|---------|---------|---------|---------|---------|---------|-----------|----------|----------|-----------|-------------|-----------|---------|-------------|-----------|----------|---|
| 🢁 Mail - R                         | ecruiting-Ricerca - Outle×                                               | 💁 Posta - Ricerca - Outlook                                                                         | ×         | oil - Ila   | ria Fortur | na - Outlook   | × 🔘        | Atti e nor | mativa   M | linistero c | le   ×  | My Proje | ct(s)   |         |         | × Ti    | mesheet | Admin   |         | ×       | В       | F - TIMES | HEET ELE | ETTRONIC | 0 - IX    | Bocco       | ni - Time | esheet  | ;           | < -       | +        |   |
| $\leftarrow \   \rightarrow $      | C ŵ                                                                      | ○ △ = https://                                                                                      | /timeshee | t.uniboccon | i.it/time: | sheet.php?p    | project=24 | 4&mont     | n=11&ye    | ar=202      | 1       |          |         |         |         |         |         |         |         |         |         |           |          |          |           | Ē           | ☆         |         |             |           | ⊻ 🗉      | = |
| occoni                             | Timesheet<br>Title of the project:<br>Description:<br>Person:<br>Period: | Progetto Prova<br>esempio<br>Ilaria Fortuna<br>November (11) 2021<br>Click lo select different date | <         | Cli         | ck o<br>c  | on mo<br>hange | nth to     | 0          |            |             |         |          |         |         |         |         |         |         |         |         |         |           |          | 🛗 prir   | nt report | t and cl    | ose mo    | nth 📄   | ] back to p | roject    | logout   |   |
| B                                  |                                                                          | Date<br>Day                                                                                         | 1<br>M    | 2 3<br>T W  | 4<br>T     | 5<br>F         | 6 7<br>S S | 8<br>M     | 9<br>T     | 10<br>W     | 11<br>T | 12<br>F  | 13<br>S | 14<br>S | 15<br>M | 16<br>T | 17<br>W | 18<br>T | 19<br>F | 20<br>S | 21<br>S | 22<br>M   | 23<br>T  | 24<br>W  | 25<br>T   | 26<br>F     | 27<br>S   | 28<br>S | 29<br>M     | 30<br>T   | Total    |   |
|                                    | Other projects                                                           |                                                                                                    |           |             |            |                |            |            |            |             |         |          |         |         |         |         |         |         |         |         |         |           |          |          |           |             |           |         |             |           | 0        |   |
|                                    | MAN                                                                      |                                                                                                    |           |             |            |                |            |            |            |             |         |          |         |         |         |         |         |         |         |         |         |           |          |          |           |             |           |         |             |           |          |   |
|                                    | WP 1 man<br>Total MAN                                                    |                                                                                                    |           |             |            |                |            |            |            |             |         |          |         |         |         | 5       |         |         |         |         |         |           |          |          |           |             |           |         |             | $\exists$ | 5<br>5   |   |
|                                    | Day total                                                                |                                                                                                    |           |             |            |                |            |            |            |             |         |          |         |         |         | 5       |         |         |         |         |         |           |          |          |           |             |           |         |             |           |          |   |
|                                    | Total productive hours                                                   | for the month                                                                                       |           |             |            |                |            |            |            |             |         |          |         |         |         |         |         |         |         |         |         |           |          |          |           |             |           |         |             |           | 5        |   |
|                                    |                                                                          |                                                                                                    |           |             |            |                |            |            |            |             |         |          |         |         |         |         |         |         |         |         |         |           |          |          | 🛗 prin    | nt report a | and clos  | e month | 📃 back to   | projec    | cts list |   |

Bocconi

In order to fill in the timesheet of December during January, please, click on the month, you will see the complete list and next to it you could chose the year.

|                                                                                                    |                                                                                                    | J                                                 |                         |                     |                                       |                      |
|----------------------------------------------------------------------------------------------------|----------------------------------------------------------------------------------------------------|---------------------------------------------------|-------------------------|---------------------|---------------------------------------|----------------------|
| fica Visualizza Preferiti Strume                                                                            | enti ? 🛛 🗙 🐔 🏹                                                                                      | ct                                                |                         |                     |                                       |                      |
| <b>\$</b>                                                                                                   | mol. H                                                                                              |                                                   |                         |                     |                                       | _                    |
| - Timesheet                                                                                                 | - of anot                                                                                           |                                                   |                         |                     | 🛐 🔻 🔝 🝸 🖃 🦛 👻 Pagina 👻 Sicure         | ezza 👻 Strumenti 👻 🌘 |
| Timesheet                                                                                                   | - dio di                                                                                            |                                                   |                         |                     |                                       | ┨ logout             |
| =><br>Title of the project: LOCAL                                                                           | lise                                                                                                |                                                   |                         |                     |                                       |                      |
| Person: Contra                                                                                              | atto n. 2667<br>Fortuna                                                                             |                                                   |                         |                     |                                       |                      |
| Period: Janua                                                                                               |                                                                                                    |                                                   |                         |                     | 🛗 print report and close month 🛛 🔲 ba | ack to projects list |
| Date Febru                                                                                                  | n 23456                                                                                             | 7 8 9 10 11 1                                     | 2 13 14 15 16 11        | 7 18 19 20 21       | 22 23 24 25 26 27 28 29               | 30 31                |
| Day April<br>May                                                                                            | W T F S S                                                                                           | M T W T F                                         | S M T W T               | F S S M             | T W T F S S M T                       | W T Total            |
| Other projects July                                                                                         | -+                                                                                                  |                                                   |                         |                     |                                       | 0                    |
| MAN Octob                                                                                                   | ember                                                                                               |                                                   |                         |                     |                                       |                      |
| 1 Project Management Nover<br>Decer                                                                         | mber ber                                                                                            |                                                   |                         |                     |                                       | 0                    |
| Total MAN                                                                                                   |                                                                                                    |                                                   |                         |                     |                                       | 0                    |
| Day total                                                                                                   |                                                                                                    |                                                   |                         |                     |                                       |                      |
| Total productive hours for                                                                                  | all projects in the month                                                                           |                                                   |                         |                     |                                       | 0                    |
|                                                                                                    |                                                                                                    |                                                   |                         |                     |                                       |                      |
|                                                                                                    |                                                                                                    |                                                   |                         |                     | 🛗 print report and close month 🛛 📃 ba | ck to projects list  |
|                                                                                                    |                                                                                                    |                                                   |                         |                     |                                       |                      |
| Choose Deco<br>there and yo<br>Timesheet                                                                    | ember, then th<br>u will be conn                                                                    | ne year, in th<br>ected to the                    | is way you<br>chosen mo | will see a<br>onth. | blu arrow .Click                      |                      |
| Choose Dece<br>there and yo<br>Timesheet                                                                    | ember, then th<br>u will be conn                                                                    | ne year, in th<br>ected to the                    | is way you<br>chosen mo | will see a<br>onth. | blu arrow .Click                      |                      |
| Choose Dece<br>there and yo<br>Timesheet<br>=><br>Title of the proied                                       | ember, then th<br>u will be conn                                                                    | ne year, in th<br>ected to the                    | is way you<br>chosen mo | will see a<br>onth. | blu arrow .Click                      |                      |
| Choose Dece<br>there and yo<br>Timesheet<br>=><br>Title of the project<br>Description                       | ember, then th<br>u will be conn<br>t: LOCALISE<br>Contratto n 266                                  | e year, in th<br>ected to the                     | is way you<br>chosen mo | will see a<br>onth. | blu arrow .Click                      |                      |
| Choose Dece<br>there and yo<br>Timesheet<br>=><br>Title of the project<br>Description:<br>Person:           | ember, then th<br>u will be conn<br>t: LOCALISE<br>Contratto n. 266<br>Ilaria Fortuna               | ne year, in th<br>ected to the<br><sup>768</sup>  | is way you<br>chosen mo | will see a<br>onth. | blu arrow .Click                      |                      |
| Choose Dece<br>there and yo<br>Timesheet<br>=><br>Title of the projec<br>Description:<br>Person:            | ember, then th<br>u will be conn<br>t: LOCALISE<br>Contratto n. 266<br>Ilaria Fortuna               | ne year, in th<br>ected to the<br>768             | is way you<br>chosen mo | will see a<br>onth. | blu arrow .Click                      |                      |
| Choose Dece<br>there and yo<br>Timesheet<br>=><br>Title of the projec<br>Description:<br>Person:<br>Period: | ember, then th<br>u will be conn<br>t: LOCALISE<br>Contratto n. 266<br>Ilaria Fortuna<br>December v | ne year, in th<br>ected to the<br>768<br>2012 • • | is way you<br>chosen mo | will see a<br>onth. | blu arrow .Click                      |                      |

Put the cursor in one of the cells, when you begin to write there, the cell will become yellow and you will see the icons save and restore.

| 🖉 Bocconi -   | Times           | heet - Windo              | ws Internet                 | Explor    | rer      |          |         |         |       |        |       |   |    |    |    |    |    |    |    |    |    |    |    |            |       |        |          |        |        |       |             |            |               | J 🛛             |
|---------------|-----------------|---------------------------|-----------------------------|-----------|----------|----------|---------|---------|-------|--------|-------|---|----|----|----|----|----|----|----|----|----|----|----|------------|-------|--------|----------|--------|--------|-------|-------------|------------|---------------|-----------------|
| <del>()</del> | 🥖 hti           | tp://olomedia.sm          | . <b>unibocconi.it</b> /ti  | imeshee   | t/times  | sheet.p  | ohp?pr  | oject=2 | 248mc | onth=« | 4     |   |    |    |    |    |    |    |    |    |    |    |    | ~          | •     | ×      | 2        | Bing   |        |       |             |            |               | • 9             |
| Eile Modifica | i <u>V</u> isua | alizza P <u>r</u> eferiti | Strum <u>e</u> nti          | 2         |          | ×        | 4       | Conver  | rt 🔻  | 🛃 S    | elect |   |    |    |    |    |    |    |    |    |    |    |    |            |       |        |          |        |        |       |             |            |               |                 |
| 🚖 Preferiti   | ☆ €             | ) Suggested Site          | is 🔹 🥫 Free I               | Hotmail   | 🦲 V      | Veb Slid | ce Gall | lery 🗸  |       |        |       |   |    |    |    |    |    |    |    |    |    |    |    |            |       |        |          |        |        |       |             |            |               |                 |
| 🏉 Bocconi - T | ïmeshee         | t                         |                             |           |          |          |         |         |       |        |       |   |    |    |    |    |    |    |    |    |    |    |    | <u>ن</u>   | - 5   |        | - 6      | - 1    | Pagina | a • 3 | 5icurezza • | - Strum    | ienti 👻 🌘     | )- <sup>×</sup> |
| •             | Time            | sheet                     |                             |           |          |          |         |         |       |        |       |   |    |    |    |    |    |    |    |    |    |    |    |            |       |        |          |        |        |       |             |            | oqout         | _               |
|               | Title           | of the project            | Dragatta Dra                |           |          |          |         |         |       |        |       |   |    |    |    |    |    |    |    |    |    |    |    |            |       |        |          |        |        |       |             |            | ogout         |                 |
|               | Desc            | cription:                 | esempio                     | UVa       |          |          |         |         |       |        |       |   |    |    |    |    |    |    |    |    |    |    |    |            |       |        |          |        |        |       |             |            |               |                 |
|               | Pers            | on:<br>od:                | Ilaria Fortun<br>April 2012 | a         |          |          |         |         |       |        |       |   |    |    |    |    |    |    |    |    |    |    |    | <u>***</u> | nrint | renor  | tand     | close  | month  |       | back to     | nroiec     | s list        |                 |
|               | 1 0110          |                           | Click to select o           | different | t date   |          |         |         |       |        |       |   |    |    |    |    |    |    |    |    |    |    |    |            | print | i opoi | t and    | 0.000  |        |       |             | project    |               |                 |
| $\mathbf{X}$  | Date            |                           |                             | 1         | 2        | 3        | 4       | 5       | 6     | 7      | 8     | 9 | 10 | 11 | 12 | 13 | 14 | 15 | 16 | 17 | 18 | 19 | 20 | 21         | 22    | 23     | 24       | 25     | 26     | 27    | 28 29       | 30         | Tatal         |                 |
|               | Day             |                           |                             | S         | М        | Т        | W       | Т       | F     | S      | S     | М | Т  | W  | Т  | F  | S  | S  | М  | Т  | W  | Т  | F  | S          | S     | М      | Т        | W      | Т      | F     | S S         | М          | rotar         |                 |
|               | Oth             | er proiects               |                             |           |          |          | 2       |         |       |        |       |   |    |    | 2  | 1  |    |    |    |    |    |    |    |            |       |        |          |        |        |       |             |            | 5             |                 |
|               |                 |                           |                             |           |          |          |         |         |       |        |       |   |    |    |    |    |    |    |    |    |    |    |    |            |       |        |          |        |        |       |             |            |               |                 |
|               | MA              | N                         |                             |           |          |          |         |         |       |        | 1     |   |    |    |    |    |    |    |    | 1  | 1  |    |    |            | 1     |        |          |        |        |       |             | _          |               |                 |
|               | 1               | man                       |                             |           |          |          |         |         |       |        |       |   |    |    |    |    |    |    |    |    |    |    |    |            |       |        |          |        |        |       |             |            |               |                 |
|               | Tota            | al MAN                    |                             |           |          |          |         |         |       |        |       |   |    |    |    |    |    |    |    |    |    |    |    |            |       |        |          |        |        |       |             |            | 0             |                 |
|               | RTI             | )                         |                             |           |          |          |         |         |       |        |       |   |    |    |    |    |    |    |    |    |    |    |    |            |       |        |          |        |        |       |             |            |               |                 |
|               | WP              | ric                       |                             |           |          |          |         |         |       |        |       |   |    |    |    |    |    |    |    |    |    |    |    |            |       |        |          |        |        |       |             |            | 0             |                 |
|               | 2<br>Tota       | al RTD                    |                             |           |          |          |         |         |       |        |       |   |    |    |    |    |    |    |    |    |    |    |    |            |       |        |          |        |        |       |             |            | 0             |                 |
|               |                 |                           |                             |           |          |          |         |         |       |        |       |   |    |    |    |    |    |    |    |    |    |    |    |            |       |        |          |        |        |       |             |            | -             |                 |
|               | Day             | r total                   |                             |           |          |          | 2       |         |       |        |       |   |    |    | 2  | 1  |    |    |    |    |    |    |    |            |       |        |          |        |        |       |             |            |               |                 |
|               | Tota            | al productive h           | ours for all p              | roiects   | s in the | e mon    | th      |         |       |        |       |   |    |    |    |    |    |    |    |    |    |    |    |            |       |        |          |        |        |       |             |            | 5             |                 |
|               |                 | a production              | iouro for un p              |           |          |          |         |         |       |        |       |   |    |    |    |    |    |    |    |    |    |    |    |            |       |        |          |        |        |       |             |            | <u> </u>      |                 |
|               |                 |                           |                             |           |          |          |         |         |       |        |       |   |    |    |    |    |    |    |    |    |    |    |    |            | print | report | t and (  | close  | month  |       | back to     | project    | s list        |                 |
|               |                 |                           |                             |           |          |          |         |         |       |        |       |   |    |    |    |    |    |    |    |    |    |    |    |            |       |        |          |        |        |       |             |            |               |                 |
|               |                 |                           |                             |           |          |          |         |         |       |        |       |   |    |    |    |    |    |    |    |    |    |    |    |            |       |        |          |        |        |       |             |            |               |                 |
|               |                 |                           |                             |           |          |          |         |         |       |        |       |   |    |    |    |    |    |    |    |    |    |    |    |            |       |        |          |        |        |       |             |            |               |                 |
|               |                 |                           |                             |           |          |          |         |         |       |        |       |   |    |    |    |    |    |    |    |    |    |    |    |            |       |        |          |        |        |       |             |            |               |                 |
|               |                 |                           |                             |           |          |          |         |         |       |        |       |   |    |    |    |    |    |    |    |    |    |    |    |            |       |        |          |        |        |       |             |            |               |                 |
|               |                 |                           |                             |           |          |          |         |         |       |        |       |   |    |    |    |    |    |    |    |    |    |    |    |            |       |        |          |        |        |       |             |            |               |                 |
|               |                 |                           |                             |           |          |          |         |         |       |        |       |   |    |    |    |    |    |    |    |    |    |    |    |            |       |        |          |        |        |       |             |            |               | 140             |
| i<br>Fine     |                 |                           |                             |           |          |          |         |         |       |        |       |   |    |    |    |    |    |    |    |    |    |    |    |            |       |        | 🖊 Siti a | attend | ibili  |       | 4           | <b>6</b> • | <b>a</b> 100% | -               |

7

## When you enter the working hours, you will see the daily total, as the system calculates a sum together with all the other hours declared on the other projects.

| 🖉 Bocconi      | - Timesheet - Wind                                         | ows Internet Exp                                                                             | lorer      |             |            |        |        |        |        |             |           |                      |             |             |   |         |             |                     |             |            |            |              |           |         |         |         |         |          |         | _        | ð     |
|----------------|------------------------------------------------------------|----------------------------------------------------------------------------------------------|------------|-------------|------------|--------|--------|--------|--------|-------------|-----------|----------------------|-------------|-------------|---|---------|-------------|---------------------|-------------|------------|------------|--------------|-----------|---------|---------|---------|---------|----------|---------|----------|-------|
| <del>G</del> - | 🔊 http://olomedia.s                                        | m. <b>unibocconi.it</b> /timesh                                                              | neet/time  | sheet.php   | ?project   | =248ma | onth=4 | ł      |        |             | /         |                      |             |             |   |         |             |                     |             |            | •          | 6 ×          | 2         | Bing    |         |         |         |          |         |          | ۹.    |
| File Modific   | a Visualizza Preferi                                       | ti Strumenti ?                                                                               |            | ×           | Conv       | vert 👻 | 🔂 Se   | elect  |        | /           |           |                      |             |             |   |         |             |                     |             |            |            |              |           |         |         |         |         |          |         |          |       |
| 🔶 Preferiti    | 👍 🙋 Suggested Si                                           | ites 🔻 🙋 Free Hotm                                                                           | nail 🥭 V   | Veb Slice ( | Gallery •  |        |        |        |        |             |           |                      |             |             |   |         |             |                     |             |            |            |              |           |         |         |         |         |          |         |          |       |
| 🏉 Bocconi -    | Timesheet                                                  |                                                                                              |            |             |            |        |        |        | /      |             |           |                      |             |             |   |         |             |                     |             | 6          | •          | <u>a</u> -   | -         | ÷.      | Pag     | gina 🗸  | Sicur   | ezza 🔻   | Strume  | enti 🛨 🄇 | ) - ` |
| •              | Timesheet                                                  |                                                                                              |            |             |            |        |        | - /    |        |             |           |                      |             |             |   |         |             |                     |             |            |            |              |           |         |         |         |         |          | - 📒 lo  | gout     | 1     |
| <b>COD</b>     | Title of the project<br>Description:<br>Person:<br>Period: | Progetto Prova<br>esempio<br>Ilaria Fortuna<br>April 2012<br><i>Click to select differei</i> | nt date    |             |            | /      |        | 7      |        |             |           |                      |             |             |   |         | save        | C                   | resto       | re         | 🛗 pri      | nt rep       | ort an    | d clos  | e moi   | nth     | 📃 ba    | ack to p | project | ; list   |       |
| õ              | Date<br>Day                                                |                                                                                              | 1 2<br>S M | 3 -<br>T \  | 4 5<br>N 7 | 6<br>F | 7<br>S | 8<br>S | 9<br>M | 10 1<br>T N | 11 ·<br>N | 12 <sup>·</sup><br>T | 13 1<br>F S | 4 1<br>6 \$ | 5 | 16<br>M | 17 1<br>T \ | 8 <sup>-</sup><br>V | 19 2<br>T F | 0 2<br>: § | 1 2<br>3 3 | 2 <b>2</b> 3 | 3 24<br>T | 25<br>W | 26<br>T | 27<br>F | 28<br>S | 29<br>S  | 30<br>M | Fotal    |       |
|                | Other projects                                             |                                                                                              |            |             | 2          |        |        |        |        |             |           | 2                    | 1           |             |   |         |             |                     |             |            |            |              |           |         |         |         |         |          |         | 5        |       |
|                | MAN                                                        |                                                                                              |            |             |            |        |        |        |        |             |           |                      |             |             |   |         |             |                     |             |            |            |              |           |         |         |         |         |          |         |          |       |
|                | WP                                                         |                                                                                              |            |             | 2          |        |        |        |        |             |           |                      |             |             |   |         |             |                     |             |            |            |              |           |         |         |         |         |          |         | 2        |       |
|                | 1 Total MAN                                                |                                                                                              |            |             | -          |        |        |        |        |             |           |                      |             |             |   |         |             |                     |             |            |            |              |           |         |         |         |         |          | -       | 2        |       |
|                |                                                            |                                                                                              |            |             |            |        |        |        |        |             |           |                      |             |             |   |         |             |                     |             |            |            |              |           |         |         |         |         |          |         | -        |       |
|                | RTD                                                        |                                                                                              |            | 1 1         |            |        |        |        |        |             |           |                      |             |             |   |         |             |                     |             |            |            |              |           |         |         |         |         |          |         |          |       |
|                | 2 ric                                                      |                                                                                              |            |             |            |        |        |        |        |             |           |                      |             |             |   |         |             |                     |             |            |            |              |           |         |         |         |         |          |         | 0        |       |
|                | Total RTD                                                  |                                                                                              |            |             |            |        |        |        |        |             |           |                      |             |             |   |         |             |                     |             |            |            |              |           |         |         |         |         |          |         | 0        |       |
|                | Day total                                                  |                                                                                              |            |             | 4          |        |        |        |        |             |           | 2                    | 1           |             |   |         |             |                     |             |            |            |              |           |         |         |         |         |          |         |          |       |
|                |                                                            |                                                                                              |            |             |            |        |        |        |        |             |           |                      |             |             |   |         |             |                     |             |            |            |              |           |         |         |         |         |          |         |          |       |
|                | Total productive                                           | hours for all proje                                                                          | cts in th  | e month     |            |        |        |        |        |             |           |                      |             |             |   |         |             |                     |             |            |            |              |           |         |         |         |         |          |         | 7        |       |
|                |                                                            |                                                                                              |            |             |            |        |        |        |        |             |           |                      |             |             |   |         | save        | đ                   | resto       | e          |            | nt rep       | ort an    | d clos  | e mor   | nth     | 🔳 ba    | ick to p | rojects | list     |       |
|                |                                                            |                                                                                              |            |             |            |        |        |        |        |             |           |                      |             |             |   |         |             |                     |             |            |            |              |           |         |         |         |         |          |         |          |       |
|                |                                                            |                                                                                              |            |             |            |        |        |        |        |             |           |                      |             |             |   |         |             |                     |             |            |            |              |           |         |         |         |         |          |         |          |       |
|                |                                                            |                                                                                              |            |             |            |        |        |        |        |             |           |                      |             |             |   |         |             |                     |             |            |            |              |           |         |         |         |         |          |         |          |       |
|                |                                                            |                                                                                              |            |             |            |        |        |        |        |             |           |                      |             |             |   |         |             |                     |             |            |            |              |           |         |         |         |         |          |         |          |       |
|                |                                                            |                                                                                              |            |             |            |        |        |        |        |             |           |                      |             |             |   |         |             |                     |             |            |            |              |           |         |         |         |         |          |         |          |       |

Bocconi

The timesheet must be filled in regularly, closing every month by the beginning of the following month by clicking on **print report and close month**, the system asks you to confirm. If you confirm, you will be directed to the printer window. Print the timesheet, sign it and have it signed by your Scientific Director of the project. Then, give it to your project administrative assistant who will keep it for the audit.

| <u>E</u> ile <u>E</u> dit <u>V</u> | iew History <u>B</u> ookmarks | Tools Help                                           |         |                 |            |           |          |        |             |           |                   |                   |           |           |           |          |           |             |            |         |       |          |       |        |         |           |               |            |           |           |                      | -        | ٥    | $\times$ |
|------------------------------------|-------------------------------|------------------------------------------------------|---------|-----------------|------------|-----------|----------|--------|-------------|-----------|-------------------|-------------------|-----------|-----------|-----------|----------|-----------|-------------|------------|---------|-------|----------|-------|--------|---------|-----------|---------------|------------|-----------|-----------|----------------------|----------|------|----------|
| 💁 Mail - R                         | ecruiting-Ricerca - $\odot$ × | o Posta - Ricerca - Outlook                          | × 🖸     | 🖌 Mail -        | Ilaria For | tuna - C  | utloo ×  | Q      | Atti e norm | ativa   N | linistero o       | ×N                | ly Projec | t(s)      |           | ×        | 💟 Par     | rticipant l | Portal Gra | nt Mana | × Tim | esheet / | Admin |        | ×       | B F-      | TIMESHE       | ET ELETTR  | ONICOX    | Bocconi - | Timesheet            |          | ×    | +        |
| $\leftarrow \  \  \rightarrow$     | C ŵ                           | ○ △ = https://                                       | /timesh | heet. <b>un</b> | iboccon    | i.it/time | esheet.p | hp?pro | ject=248    | month     | =118tye           | ear=202           | 1         |           |           |          |           |             |            |         |       |          |       |        |         |           |               | E          | E ☆       |           | $\bigtriangledown$   | ⊻        |      | ≡        |
| •                                  | Timesheet                     |                                                      |         | _               | _          | _         | _        | _      | _           | _         | _                 | _                 | _         | _         | _         | _        | _         | _           | _          | _       | _     | _        | _     | _      | _       | _         | _             | _          |           | _         |                      | 📲 lo     | gout |          |
|                                    | Title of the project:         | Progetto Prova                                       |         |                 |            |           |          |        |             |           |                   |                   |           |           |           |          |           |             |            |         |       |          |       |        |         |           |               |            |           |           |                      |          |      |          |
|                                    | Person:                       | Ilaria Fortuna                                       |         |                 |            |           |          |        |             |           |                   |                   |           |           |           |          |           |             |            |         |       |          |       | _      |         |           |               |            |           |           |                      |          |      |          |
| 00                                 |                               | November (11) 2021<br>Click to select different date |         |                 |            |           |          |        |             |           |                   |                   |           |           |           |          |           |             |            |         |       |          | save  | ) ¢    | restore | e 🛗 p     | orint repo    | ort and o  | lose mor  | ith 📃 b   | ack to <b>proj</b> e | ects li  | st   |          |
|                                    |                               | Date                                                 |         | 2               | 3          | 4         | 5        | 6      | 7           | 8         | 9                 | 10                | 11        | 12        | 13        | 14       | 15        | 16          | 17         | 18      | 19    | 20       | 21    | 22     | 23      | 3 24      | 25            | 26         | 27        | 28        | 29 30                | Т        | tal  |          |
|                                    |                               | Day                                                  |         | т               | W          | T         | F        | S      | S           | M         | T                 | W                 | Т         | F         | S         | S        | M         | T           | W          | Т       | F     | S        | S     | M      | T       | w         | T             | F          | S         | S         | М                    |          |      |          |
|                                    | Other projects                |                                                      |         |                 |            |           |          | _      |             |           |                   |                   |           | _         |           |          |           |             |            |         |       |          |       |        |         |           |               |            |           |           |                      |          | 0    |          |
|                                    | MAN<br>WP 1 man               |                                                      |         |                 |            |           |          |        |             |           |                   |                   |           |           |           |          | 4         | 5           |            | 2       |       |          |       | 1      |         |           |               |            |           |           |                      |          | 12   |          |
|                                    | Total MAN                     |                                                      |         |                 |            |           | _        | _      | _           |           |                   |                   | _         | _         |           |          |           | _           |            | _       |       |          | _     |        |         |           |               |            |           |           |                      |          | 2    |          |
|                                    | Day total                     |                                                      |         |                 |            |           |          |        |             |           | 🕀 tim             | nesheet.u         | niboccor  | ni.it     |           |          |           |             |            | 2       |       |          |       | 1      |         |           |               |            |           |           |                      |          |      |          |
|                                    | Total productive hour         | s for the month                                      |         |                 |            |           |          |        |             |           | Attenti<br>Contin | on! Last (<br>ue? | hanges    | not saved |           |          |           |             |            |         |       |          |       |        |         |           |               |            |           |           |                      | 1        | 2    |          |
|                                    |                               |                                                      |         |                 |            |           |          |        |             |           | Do                | n't allow         | timeshe   | et.uniboc | oni.it to | prompt y | /ou agair | n           |            |         |       |          |       | E cav  |         | 🔿 roctor  | . <del></del> | rintroport | and cloco | month     | back to pre          | viocte I | ict  |          |
|                                    |                               |                                                      |         |                 |            |           |          |        |             | -         |                   |                   |           |           |           | C        | ж         | Cancel      |            |         |       |          |       | ag sav |         | _ restore | e [[[]]       |            |           |           | E Dack to pro        | Jects II | 51   |          |
|                                    |                               |                                                      |         |                 |            |           |          |        |             |           |                   |                   |           |           |           |          |           |             |            |         |       |          |       |        |         |           |               |            |           |           |                      |          |      |          |
|                                    |                               |                                                      |         |                 |            |           |          |        |             |           |                   |                   |           |           |           |          |           |             |            |         |       |          |       |        |         |           |               |            |           |           |                      |          |      |          |
|                                    |                               |                                                      |         |                 |            |           |          |        |             |           |                   |                   |           |           |           |          |           |             |            |         |       |          |       |        |         |           |               |            |           |           |                      |          |      |          |
|                                    |                               |                                                      |         |                 |            |           |          |        |             |           |                   |                   |           |           |           |          |           |             |            |         |       |          |       |        |         |           |               |            |           |           |                      |          |      |          |
|                                    |                               |                                                      |         |                 |            |           |          |        |             |           |                   |                   |           |           |           |          |           |             |            |         |       |          |       |        |         |           |               |            |           |           |                      |          |      |          |
|                                    |                               |                                                      |         |                 |            |           |          |        |             |           |                   |                   |           |           |           |          |           |             |            |         |       |          |       |        |         |           |               |            |           |           |                      |          |      |          |
|                                    |                               |                                                      |         |                 |            |           |          |        |             |           |                   |                   |           |           |           |          |           |             |            |         |       |          |       |        |         |           |               |            |           |           |                      |          |      |          |
|                                    |                               |                                                      |         |                 |            |           |          |        |             |           |                   |                   |           |           |           |          |           |             |            |         |       |          |       |        |         |           |               |            |           |           |                      |          |      |          |
|                                    |                               |                                                      |         |                 |            |           |          |        |             |           |                   |                   |           |           |           |          |           |             |            |         |       |          |       |        |         |           |               |            |           |           |                      |          |      |          |

## The system will ask for a confirmation if the user click on back to project list before saving, or try to leave before saving.

|                                                        | Sette - Ricerce - Outlook                                         | × 0     | Mail-1 | laria For | tuna - O | where H |         | Atti e non | native [1 | Mnisters | ×                     | My Prej              | 100                  |                     | ж                              |          | Particip         | ant Por | rtal Grant | eMar ×  | Tm      | sheet A | lmin |        | ×       | B +-1     | MESHEE     | TELETIR   | ONC: X     | foce      | oni - Times | hert      |
|--------------------------------------------------------|-------------------------------------------------------------------|---------|--------|-----------|----------|---------|---------|------------|-----------|----------|-----------------------|----------------------|----------------------|---------------------|--------------------------------|----------|------------------|---------|------------|---------|---------|---------|------|--------|---------|-----------|------------|-----------|------------|-----------|-------------|-----------|
| 0 0                                                    | O B at https                                                      | Utimesh | eetani | boccon    |          | sheets  | ing?pro | ject+24    | Smont     | n=116)   | mar + 2               |                      |                      |                     |                                |          |                  |         |            |         |         |         |      |        |         |           |            | E         | 10         |           |             |           |
| Tatasheel                                              |                                                                   |         |        |           |          |         |         |            |           |          |                       |                      |                      |                     |                                |          |                  | -       |            |         |         |         |      |        |         |           |            |           |            |           |             |           |
| Tile of the project<br>Description<br>Person<br>Person | Progetto Prova<br>esempio<br>Itaria Fortuna<br>November (11) 2021 |         |        |           |          |         |         |            |           |          |                       |                      |                      |                     |                                |          |                  |         |            |         |         |         | Lave | ) c    | estore  | m pr      | ted repo   | ort and c | ciose ma   | setta E   | 🖉 back to   | ecoie     |
|                                                        | Dite<br>Dis                                                       |         | 1      | -3<br>W   | 4        | 1       | E       |            |           | 1        |                       |                      |                      |                     |                                | B        | H<br>H           | 18<br>T | 17<br>W.   | 18<br>T | 13<br>F |         |      | 22     | 23<br>T | 24<br>111 | - 25<br>T. | -25       |            |           | 20          | 34<br>1   |
| Other projects                                         |                                                                   |         |        |           |          | 1       |         |            |           | 31       | T                     | 1                    | 1                    | 1                   |                                | 1        |                  |         |            |         |         |         | 1    |        | ł       |           |            | T         | 16         | 1         | 1           |           |
| MAN<br>Vol® 1 mail<br>Total MAN                        |                                                                   |         |        |           |          |         |         |            |           |          |                       |                      |                      |                     |                                |          | 4                | 5       |            | 2       |         |         |      | 1      |         |           |            |           |            | -         |             |           |
| Day total                                              |                                                                   |         |        |           |          |         |         |            |           | 0        |                       |                      | -12                  |                     |                                |          |                  |         |            | 2       |         |         |      | 1      |         |           |            |           |            |           |             |           |
| Total productive hour                                  | rs for the mustik                                                 |         |        |           |          |         |         |            |           | This (   | iege is a<br>nation y | ding you<br>ou've en | to confi<br>tered ma | im that<br>y not be | you ward<br>saved.<br>net page | to leave | i —<br>tay on pa | -ge     |            |         |         |         |      | E save |         | E resture | H.r.       | etrepot   | Land class | id munite | E 200       | t de proc |
|                                                        |                                                                   |         |        |           |          |         |         |            |           |          |                       |                      |                      |                     |                                |          |                  |         | C          |         |         |         |      |        |         |           |            |           |            |           |             |           |
|                                                        |                                                                   |         |        |           |          |         |         |            |           |          |                       |                      |                      |                     |                                |          |                  |         |            |         |         |         |      |        |         |           |            |           |            |           |             |           |
|                                                        |                                                                   |         |        |           |          |         |         |            |           |          |                       |                      |                      |                     |                                |          |                  |         |            |         |         |         |      |        |         |           |            |           |            |           |             |           |
|                                                        |                                                                   |         |        |           |          |         |         |            |           |          |                       |                      |                      |                     |                                |          |                  |         |            |         |         |         |      |        |         |           |            |           |            |           |             |           |

Boccon

| -feating                               |                                                     |                                                                 |         |          |          |             |         |             |           |          |                   |            |           |           |          |              |             |           |         |             |          |           |           |         |           |             |           |             | -      |
|----------------------------------------|-----------------------------------------------------|-----------------------------------------------------------------|---------|----------|----------|-------------|---------|-------------|-----------|----------|-------------------|------------|-----------|-----------|----------|--------------|-------------|-----------|---------|-------------|----------|-----------|-----------|---------|-----------|-------------|-----------|-------------|--------|
| 10                                     | рЯкана-СХ                                           | Posta - Ficence - Outbook                                       | × G     | Mai-II   | Jeáe For | tune - Ou   | Abri N  | At5 e 1     | constitut | Visisten | SK My             | Projection | 6 )       |           | < 181    | Perficipent  | Portel Gran | et Mari X | Terrest | wet Adres   | •CC      | · ×.      |           | IMCHOC  | TELETIRON | BCCH -      | Doctorii- | Troosbeet   |        |
|                                        | 2                                                   | ○ A 42 https                                                    | (/i=ach | initiant | boccon   | diti.rtimes | heatons | itorejact-1 | 148mont   | 1100     | eur-202           |            |           |           |          |              |             |           |         |             |          |           |           |         | 0         |             |           | 0           | ×      |
| Tata<br>Tata<br>Deta<br>Perte<br>Perte | aster<br>a d'hai project<br>a spilaar<br>mar<br>nat | Progetto Prova<br>esempo<br>Jaria Forhans<br>November (11) 2021 |         |          |          |             |         |             |           |          |                   |            |           |           |          |              |             |           |         | <b>6</b> 11 |          | et restor | a == 5    | ni kepa | rt and co | se marit    | n 💷 De    | ick to pre  | pocts  |
|                                        |                                                     | Date<br>Dec                                                     |         | 2<br>T   | 2        | 4           | 2       |             |           | T.       | 11<br>A           | T          | 9 6       |           | 1        | 15 16<br>M T | 17<br>W     | 10        | 10<br>F |             | 1        | 4         | 3 24<br>V | 15<br>T | 28<br>7   |             | B         | N X<br>U T  |        |
| oni                                    | iai anifesta                                        |                                                                 |         |          |          | 1           |         |             |           | I        | T                 | -          |           | -         |          |              |             |           | 1       |             | 1        | -         | 1         | T       |           | - 1         | 1         |             | 1      |
| INP :                                  | Al<br>1 (main<br>al 100.11                          |                                                                 |         |          |          |             |         |             |           |          |                   |            |           |           |          | 4 3          |             |           |         |             |          |           |           |         |           | _           |           |             |        |
| Day                                    | 100                                                 |                                                                 |         |          |          | 1           |         |             |           | 0.       | ehetur            | Borrowi.   | a :       |           |          |              |             | 1         | 1       |             | 1        | 1         | 1         | T       | 1         | 1           | 1         | 1           | 1      |
| Turia                                  | al productivo houro l                               | for the month                                                   |         |          |          |             |         |             |           | Confe    | mi<br>ant allow t | rnezhoet   | sanboccer | utto pror | QK<br>QK | Cancel       | J           |           |         | 1           | <u>п</u> | -         | C reitan  | 2.1     | ntrest é  | 12 2504 A 7 |           | Coast to pr | 494.74 |

The timesheet must be filled in regularly, closing every month by the beginning of the following month by clicking on **print report and close month**, the system asks you to confirm. Before printing, the system will ask you a short description of the activities carried out for the project during the month (max 350 characters including spaces) If you confirm, you will be directed to the printer window. Print the timesheet, sign it and have it signed by the Scientific Director of the project. Then, bring it to the administrative staff of your

Research Center.

| <u>F</u> ile <u>E</u> dit <u>V</u> ie | w Hi <u>s</u> tory <u>B</u> ookmarks                        | <u>T</u> ools <u>H</u> elp                                                                          |         |                  |            |           |         |          |            |           |                    |                        |                       |                   |             |            |         |            |            |         |         |           |     |         |         |           |          |                      |          |              |              | -                  | ٥        | $\times$ |
|---------------------------------------|-------------------------------------------------------------|----------------------------------------------------------------------------------------------------|---------|------------------|------------|-----------|---------|----------|------------|-----------|--------------------|------------------------|-----------------------|-------------------|-------------|------------|---------|------------|------------|---------|---------|-----------|-----|---------|---------|-----------|----------|----------------------|----------|--------------|--------------|--------------------|----------|----------|
| 💁 Mail - Rec                          | ruiting-Ricerca - 🔿 🗙                                       | 💁 Posta - Ricerca - Outlook                                                                         | ×       | 🔓 Mail - I       | llaria For | una - Ou  | tlool×  | 🙆 Af     | tti e norm | ativa   M | nistero d          | × My                   | / Project(            | s)                |             | ×          | 🖸 Parl  | ticipant P | ortal Gran | t Man × | Time    | sheet Adr | nin |         | ×       | B F - TIN | IESHEET  | ELETTRON             | 4ICO×    | Boccor       | ni - Timeshe | eet                | ×        | +        |
| $\leftarrow \  \  \rightarrow$        | C ŵ                                                         | O A ≅ https:/                                                                                       | //times | heet. <b>uni</b> | ibocconi   | .it/times | heet.ph | np?proje | ect=248    | month:    | = 118tyea          | ar=202                 | 1                     |                   |             |            |         |            |            |         |         |           |     |         |         |           |          | Ŧ                    | ☆        |              |              | $\bigtriangledown$ | ⊻ 🗉      | ≡        |
| •                                     | Timesheet                                                   |                                                                                                    | _       | _                | _          | _         | _       | _        | _          | _         | _                  | _                      | _                     | _                 | _           | _          | _       | _          | _          | _       | _       | _         | _   | _       | _       | _         | _        | _                    | _        | _            |              | -                  | logout   | Î        |
| occon                                 | Title of the project:<br>Description:<br>Person:<br>Period: | Progetto Prova<br>esempio<br>Ilaria Fortuna<br>November (11) 2021<br>Click to select different date |         |                  |            |           |         |          |            |           |                    |                        |                       |                   |             |            |         |            |            |         |         | s s       | ave | C re    | store   | 🚞 prin    | t report | t and clo            | se mont  | th 🔳         | back to p    | projec             | ts list  |          |
|                                       |                                                             | Date<br>Day                                                                                         | 1<br>M  | 2<br>T           | 3<br>W     | 4<br>T    | 5<br>F  | 6<br>S   | 7<br>S     | 8<br>M    | 9<br>T             | 10<br>W                | 11<br>T               | 12<br>F           | 13<br>S     | 14<br>S    | 15<br>M | 16<br>T    | 17<br>W    | 18<br>T | 19<br>F |           |     | 22<br>M | 23<br>T | 24<br>W   | 25<br>T  | 26<br>F              | 27<br>S  | 28<br>S      | 29<br>M      | 30<br>T            | Total    |          |
|                                       | Other projects                                              |                                                                                                    |         |                  |            |           |         |          |            |           |                    |                        |                       |                   |             |            |         |            |            |         |         |           |     |         |         |           |          |                      |          |              |              |                    | 0        |          |
|                                       | WP1 man                                                     |                                                                                                    |         |                  |            |           |         |          |            |           |                    |                        |                       |                   |             |            | 4       | 5          |            | 2       |         |           |     | 1       |         |           |          |                      |          |              |              |                    | 12       |          |
|                                       | Total MAN                                                   |                                                                                                    |         |                  |            |           |         |          |            |           |                    |                        |                       |                   |             |            |         |            |            |         |         |           |     |         |         |           |          |                      |          |              |              |                    | 12       |          |
|                                       | Day total                                                   |                                                                                                    |         |                  |            |           |         |          |            |           | 🕀 time<br>Enter sh | esheet.un<br>ort descr | lbocconi<br>iption of | .it<br>the activi | ities carri | ied out in | the mon | th         |            | 2       |         |           |     | 1       |         |           |          |                      |          |              |              |                    |          |          |
|                                       | Total productive hour                                       | s for the month                                                                                     |         |                  |            |           |         |          |            |           |                    |                        |                       |                   |             |            |         |            |            |         |         |           |     |         |         |           |          |                      |          |              |              |                    | 12       |          |
|                                       |                                                             |                                                                                                    |         |                  |            |           |         |          |            |           | Pres               | vent this              | page fror             | n creatin         | g additio   | nal dialog | ĸ       | Cancel     |            |         |         |           | F   | save    | ) C     | restore   | <u> </u> | i <u>t report ar</u> | nd close | <u>month</u> | 📃 back t     | o projec           | cts list |          |

#### Example of timesheet ready for printing /pdf printing and signature.

| <u>File Edit View History Bookmarks Iools H</u> elp                                                                                                    |                                                                                                   |                                                                                                    | - o ×                                          |
|----------------------------------------------------------------------------------------------------|---------------------------------------------------------------------------------------------------|----------------------------------------------------------------------------------------------------|------------------------------------------------|
| 💁 Mail - Recruiting-Ricerco X 🛛 o Posta - Ricerca - Outlook X o Mail - Ilaria Fortuna - (                                                                                                    | Du X 🧕 Atti e normativa   Minista X My Project(s) X 😰 Participant Portal Grant I X Timesheet Admi | n × B F - TIMESHEET ELETTROL × Bocconi - Timesheet                                                                                                    | × Università Commerciale "Lui <sub>s</sub> × + |
| ← → C a O A a https://timesheet.uniboccom                                                                                                    | i.it/report.php?id_project=24&month=11&year=2021&desc=abc                                         | E ☆                                                                                                    | ♡ 👱 🗉 ≡                                        |
| Image: A market in the project         The of a project         Brance         Brance |                                                                                                   | Print       1 sheet of paper         Save to PDF       ○         Orientation       ● Portrait       ● Landscape         Pages       Al       ~         Color mode       ○       ○         Color mode       ○       ○         Color mode       ○       ○         Color mode       ○       ○         Color mode       ○       ○         Scale       ○       ○         Pages per size       US Letter       ∨         Scale       ○       ○         Pages per sheet       1       ~         1       ○       ○       ○         Options       ○       ○       ○         Print backgrounds       Print backgrounds       ○         Print using the system dialog       C       ○ |                                                |
| Find in page     ^     _     Highlight All     Match Case                                                                                                    | Match Djacritics Whole Words                                                                      |                                                                                                    | ×                                              |

### Finally, there is also the Summary, that must be filled in only by Full Professors, Associate professors, Assistant Professors and permanent administrative staff. 0330

The Summary has the same value as the old Excel sheet. The Summary is only one for the whole year, it should be saved and printed at the beginning of the following year. Here, you should add all the other activities done during the year (i.e. paper, book chapter, published articles, other non financed researches etc.)

| 🖉 Bocconi -   | Timesheet - Windows Internet Explo        | rer                                                                                                    |                                                                                                    |                                                                                                    |   |                        |                               |
|---------------|-------------------------------------------|----------------------------------------------------------------------------------------------------|----------------------------------------------------------------------------------------------------|----------------------------------------------------------------------------------------------------|---|------------------------|-------------------------------|
| <b>OO -</b>   | http://olomedia.sm.unibocconi.it/timeshed | et/projects.php?tm=13364                                                                                                    | 187453                                                                                                    |                                                                                                    |   | 💌 🗲 🗙 🔎 Bing           |                               |
| File Modifica | Visualizza Preferiti Strumenti ?          | 🗙 🍕 Conve                                                                                                    | ert 👻 🔂 Select                                                                                             |                                                                                                    |   |                        |                               |
| 🚖 Preferiti   | 🚖 🧧 Suggested Sites 🔹 🧧 Free Hotmai       | l 🙋 Web Slice Gallery 🔻                                                                                                    |                                                                                                    |                                                                                                    |   |                        |                               |
| 🔏 Bocconi - T | imesheet                                  |                                                                                                    |                                                                                                    |                                                                                                    |   | 🐴 🔹 🔝 🕤 🖃 🖶 🝷 Pagina 🕶 | Sicurezza 🗸 Strumenti 🛛 🖓 🗸 🂙 |
| Rocconi - T   |                                           | Image: Web Slice Gallery +         Image: Comparison of the second second seco | o add an activity<br>ctivities and dre<br>ctivity, ie. Paper<br>nd add the numl<br>Hours<br>save or cancel | c click on other<br>cribe the<br>title " ABCD"<br>ber of hours.<br>Click save to ad<br>the activity | d | Y Pagina Y             | Sicurezza • Strumenti • • • • |
|               |                                           |                                                                                                    |                                                                                                    |                                                                                                    |   |                        |                               |
|               |                                           |                                                                                                    |                                                                                                    |                                                                                                    |   | 🖌 Siti atteodibili     | 🖉 🔹 🕄 100% 💌 👉                |

#### Click on print summary and select the year to print it. Sign and give it to your secretary .

| 🖉 Bocconi - Timesheet Report - Windows Internet                                                               | Explorer                                                                                                    |                                | - 7                 |
|----------------------------------------------------------------------------------------------------|----------------------------------------------------------------------------------------------------|--------------------------------|---------------------|
| COC V E http://olomedia.sm.unibocconi.it/timesheet                                                            | ;/report_year.php?year=2012                                                                                                    | V 🐓 🗙 🔎 Bing                   | P -                 |
| File Modifica Visualizza Preferiti Strumenti ?                                                                | 🗴 🍕 Convert 👻 🔂 Select                                                                                                    |                                |                     |
| 🚖 Preferiti 🛛 🚖 🔊 Suggested Sites 👻 🔊 Free Hotmail                                                            | 🖉 Web Slice Gallery 🔻                                                                                                    |                                |                     |
| 🖉 Bocconi - Timesheet Report                                                                                  |                                                                                                    | 🏠 🔹 🔝 🐇 📑 🕂 Pagina 🗸 Sicurezza | • Strumenti • 🔞 • 🂙 |
| Summary of the working hours for the year<br>Person PTA Ilaria Fortuna<br>LOCALISE<br>Progetto Prova<br>Total | r: 2012 Università Commerciale<br>Ligi Bocconi<br>Organisation: Università Commerciale "Luigi Bocconi"<br>Total hours 7<br>Total hours 9<br>16 |                                | <                   |
| I am authorised to sign this document and confirm this to be an accu                                          | urate record of the time worked on the above mentioned project                                                                                 |                                |                     |
| Signed:                                                                                                    | Position:                                                                                                    |                                |                     |
|                                                                                                    | Date:                                                                                                    |                                |                     |
|                                                                                                    |                                                                                                    |                                |                     |
|                                                                                                    |                                                                                                    |                                |                     |
|                                                                                                    |                                                                                                    |                                |                     |
|                                                                                                    |                                                                                                    |                                |                     |
|                                                                                                    |                                                                                                    |                                |                     |
|                                                                                                    |                                                                                                    |                                |                     |
|                                                                                                    |                                                                                                    |                                |                     |
|                                                                                                    |                                                                                                    |                                |                     |
|                                                                                                    |                                                                                                    |                                |                     |
|                                                                                                    |                                                                                                    |                                |                     |
|                                                                                                    |                                                                                                    |                                |                     |
|                                                                                                    |                                                                                                    |                                |                     |
|                                                                                                    |                                                                                                    |                                |                     |
|                                                                                                    |                                                                                                    |                                |                     |
|                                                                                                    |                                                                                                    |                                |                     |
|                                                                                                    |                                                                                                    |                                |                     |
|                                                                                                    |                                                                                                    |                                |                     |
|                                                                                                    |                                                                                                    |                                | ~                   |
| Fine                                                                                                    |                                                                                                    | 🗸 Siti attendibili             | 🐔 🔹 🔍 100% 💌 👙      |

# Summary example for Full/Associate/Assistant Professors.

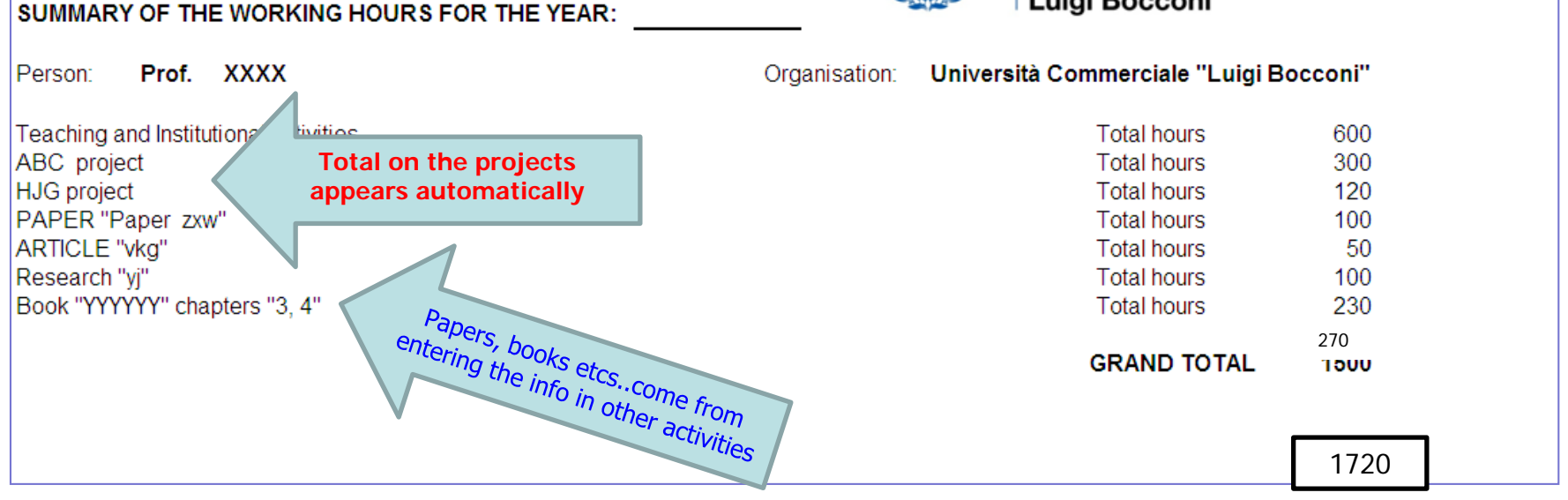

Please, contact the Grants Office for any question, trouble (i.e. you close a month but then realize you put in the wrong number of hours ) or doubt <u>divisione.ricerca@unibocconi.it</u> or <u>ricerca@unibocconi.it</u>, ph. Ilaria Fortuna 5292.